EmblemHealth

A

ber

# Provider Search Referrals by ID or Name

Quick Reference Guide

This Quick Reference Guide (QRG) will provide an overview of the Provider Portal – Search Referrals process.

Refer to the end to end process flow shown below for Provider Portal – Search Referrals process.

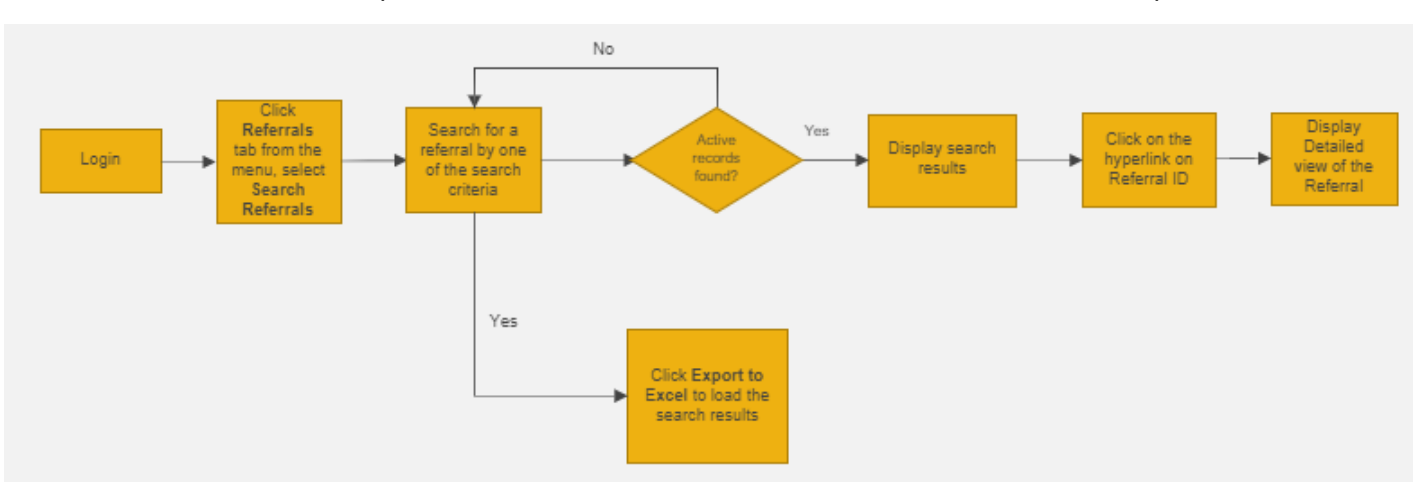

Let us look at the steps in detail for the Search Referrals process.

Purpose: Search to verify the referral was created.

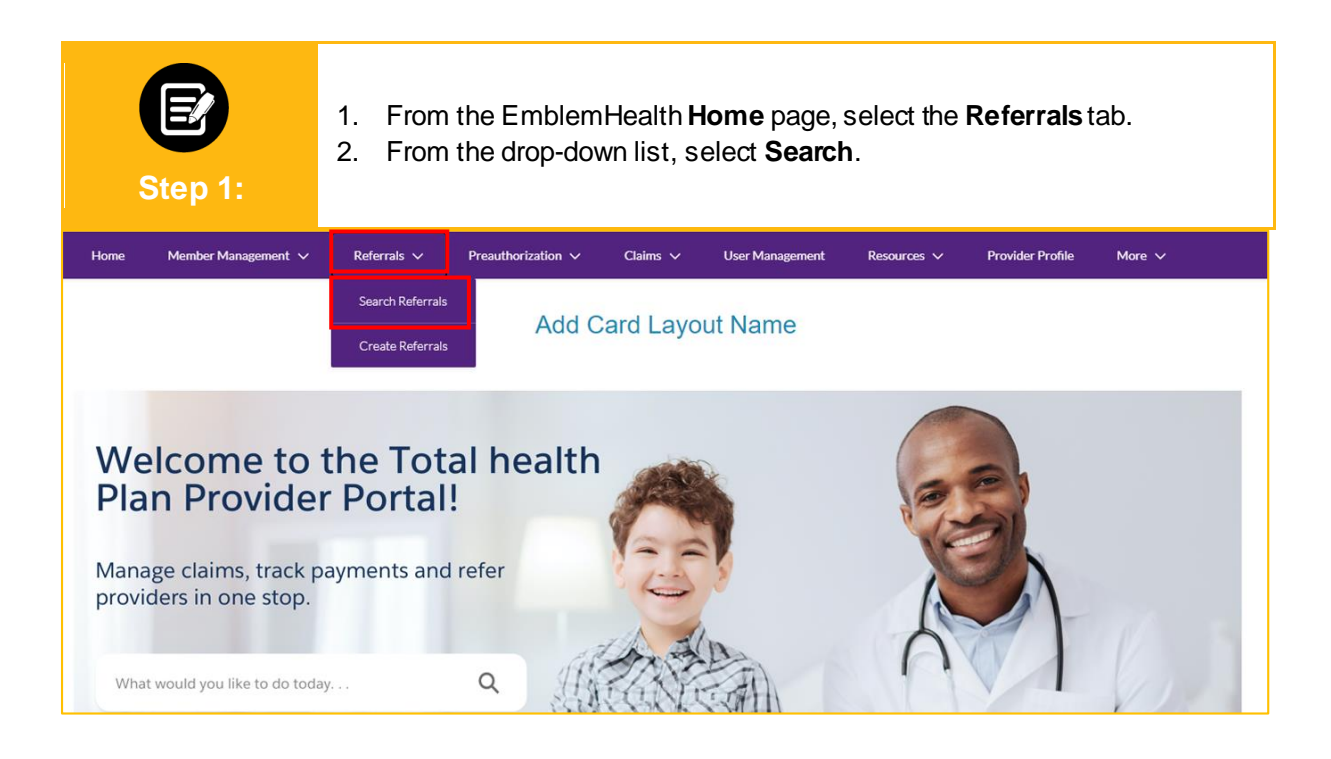

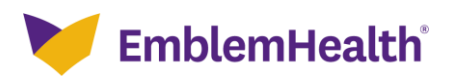

Referring Provider Servicing Provider Name Referring Provider NPI Servicing Provider NPI

1. In the Search By field, select Reference ID, Member ID or Member Name, Referring Provider Name or NPI, or Servicing Provider Name or NPI.

Step 2:

Note: For our example, we will use Member Name.

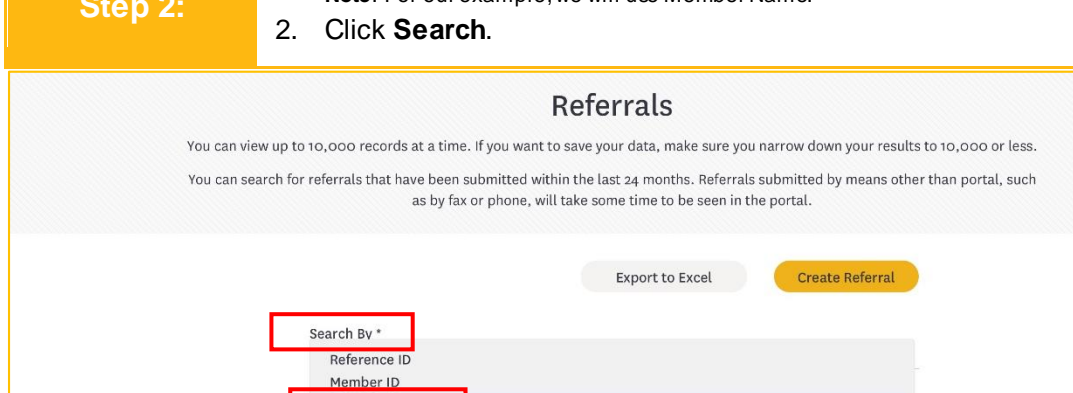

| E<br>Step 3: | <ol> <li>In the Search By field, select Member Name.</li> <li>Enter the Member First Name, Member Last Name and Member DOB.<br/>Note: You may search by entering at least 3 characters of the first name.</li> <li>Click Search.</li> </ol> |  |  |
|--------------|----------------------------------------------------------------------------------------------------|--|--|
|              | Referrals                                                                                                    |  |  |
| You can y    | riew up to 10,000 records at a time. If you want to save your data, make sure you narrow down your results to 10,000 or less.                                                                                                    |  |  |
| You can      | earch for referrals that have been submitted within the last 24 months. Referrals submitted by means other than portal, such as by fax or phone, will take some time to be seen in the portal.                                              |  |  |
|              | Export to Excel Create Referral                                                                                                    |  |  |
|              | Search By *                                                                                                    |  |  |
|              |                                                                                                    |  |  |
|              | Member First Name * Member Last Name *                                                                                                    |  |  |
|              | John O Davis                                                                                                    |  |  |
|              | Member DOB                                                                                                    |  |  |
|              | 06/06/1971                                                                                                    |  |  |
|              | Reset Search Search                                                                                                    |  |  |

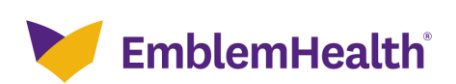

ĥ

1. If no results are found, an error message will be displayed.

2. Click **Reset Search**, enter new information and click **Search** again. Note: Try searching by member ID instead of member name.

|              | Ref                                                                                    | errals                                                                        |                                 |
|--------------|----------------------------------------------------------------------------------------|-------------------------------------------------------------------------------|---------------------------------|
| You can view | wup to 10,000 records at a time. If you want to save                                   | your data, make sure you narrow down                                          | your results to 10,000 or less. |
| You can sea  | rch for referrals that have been submitted within the<br>as by fax or phone, will take | last 24 months. Referrals submitted by<br>some time to be seen in the portal. | r means other than portal, such |
|              |                                                                                        | Export to Excel                                                               | Referral                        |
|              | Search By *<br>Member Nmae                                                             |                                                                               | ~                               |
|              | Member First Name *<br>John                                                            | Member Last Name *<br>Davis                                                   |                                 |
|              | Member DOB<br>06/06/1971                                                               |                                                                               |                                 |
|              | Reset Search Search                                                                    |                                                                               |                                 |

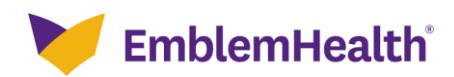

| Provider Po      | rtal – Sea                                                                     | arch Referrals                                                                                                    |                                      |                 |
|------------------|--------------------------------------------------------------------------------|----------------------------------------------------------------------------------------------------|--------------------------------------|-----------------|
| Step 5:          | <ol> <li>If the sear</li> <li>Click the i</li> <li>Click <b>Pro</b></li> </ol> | ch is successful, result will app<br>adio button to select the approp<br><b>ceed</b> .                                    | ear.<br>oriate member ID.            |                 |
|                  |                                                                                | Referrals                                                                                                    |                                      |                 |
| You can view     | up to 10,000 records at a t                                                    | me. If you want to save your data, make sure you narrow o                                                                 | lown your results to 10,000 or less. |                 |
| You can sea      | ch for referrals that have be<br>as by                                         | en submitted within the last 24 months. Referrals submitte<br>fax or phone, will take some time to be seen in the portal. | d by means other than portal, such   |                 |
|                  |                                                                                | Export to Excel                                                                                                    | ate Referral                         |                 |
|                  | Search By *<br>Member Nmae                                                     |                                                                                                    | ~                                    |                 |
|                  | Member First Name *<br>John                                                    | Member Last Name *<br><b>1</b> Davis                                                                                      |                                      |                 |
|                  | Member DOB<br>06/06/1971                                                       |                                                                                                    |                                      |                 |
|                  | Reset Search                                                                   | Search                                                                                                    |                                      |                 |
| Select Provider  |                                                                                |                                                                                                    |                                      |                 |
| Filter By 🚺 Q    |                                                                                |                                                                                                    |                                      |                 |
| Member ID        | Member Name                                                                    | Address                                                                                                    | Date of Birth                        |                 |
| K1000441247      | Davis, John                                                                    | 25 S Regent St, Port Chester, NY 10573                                                                                    | 06/06/1972                           |                 |
| Total Records: 3 |                                                                                | Cancel Proceed                                                                                                    | < 5                                  | ihowing 1 - 3 > |
|                  |                                                                                |                                                                                                    |                                      |                 |

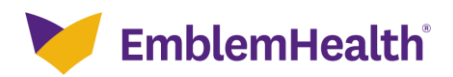

.

.

| Step 6:         | <ol> <li>Enter the Service Da</li> <li>Click Search.</li> </ol>                       | <b>te Range</b> dates.                                                                                      |
|-----------------|---------------------------------------------------------------------------------------|----------------------------------------------------------------------------------------------------|
|                 | Ref                                                                                   | errals                                                                                                    |
| You can view    | up to 10,000 records at a time. If you want to save                                   | your data, make sure you narrow down your results to 10,000 or less.                                        |
| You can seat    | ch for referrals that have been submitted within the<br>as by fax or phone, will take | last 24 months. Referrals submitted by means other than portal, such<br>some time to be seen in the portal. |
|                 |                                                                                       | Export to Excel Create Referral                                                                             |
|                 | Search By *<br>Member Name                                                            | ~                                                                                                    |
|                 | Member First Name *<br>John                                                           | Member Last Name *<br>Davis                                                                                 |
|                 | Member DOB<br>06/06/1971                                                              |                                                                                                    |
| Select Provider |                                                                                       |                                                                                                    |
| Member ID 🕇     | Member Name 🕇 🛛 Address 🕇                                                             | Date of Birth 🕇                                                                                             |
| K1000441247     | Davis, John 25 S Regent St                                                            | Port Chester, NY 10573 06/06/1972                                                                           |
|                 | Service Date Range<br>01/09/2021                                                      | © 04/09/2021 ①<br>Search                                                                                    |

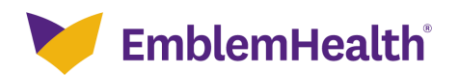

| E<br>Step 7:    | 1. You will se<br>2. Click <b>Expe</b>                                  | ee results if there are referra<br>ort to Excel.                                                                       | ls on file.                         |  |
|-----------------|-------------------------------------------------------------------------|----------------------------------------------------------------------------------------------------|-------------------------------------|--|
|                 |                                                                         | Referrals                                                                                                    |                                     |  |
| You can vi      | iew up to 10,000 records at a tim                                       | e. If you want to save your data, make sure you narrow de                                                              | own your results to 10,000 or less. |  |
| You can se      | earch for referrals that have been<br>an by fa                          | submitted within the last 24 months. Referrals submittee<br>as or phone, will take some time to be seen in the portal. | d by means other than portal, such  |  |
|                 | Search By *<br>Member Name<br>Member First Name *<br>John<br>Member DOB | Member Last Name *<br>Davis                                                                                            | reate Referral                      |  |
|                 | 06/06/1971                                                              |                                                                                                    |                                     |  |
| Select Provider |                                                                         |                                                                                                    |                                     |  |
| Member ID 🕇     | Member Name 🕇                                                           | Address 🕇                                                                                                    | Date of Birth <b>↑</b>              |  |
| K1000441247     | Davis, John                                                             | 25 S Regent St, Port Chester, NY 10573                                                                                 | 06/06/1972                          |  |
|                 | Service Date Rar<br>01/09/2021<br>Reset Sea                             | nge ① 04/09/2021<br>rch Search                                                                                         | ٥                                   |  |

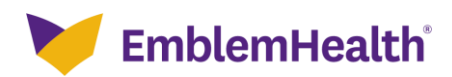

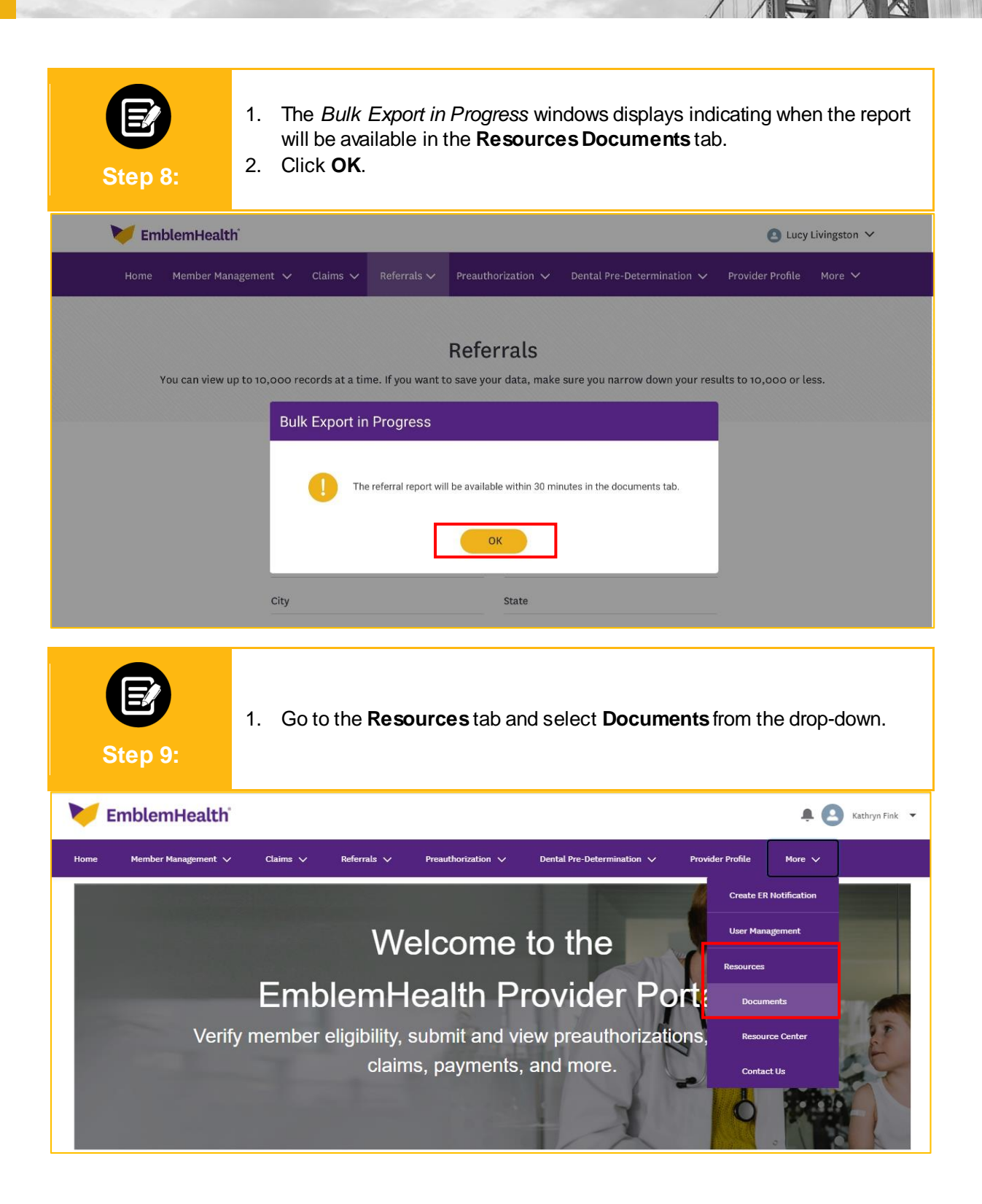

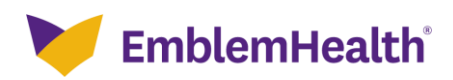

# Thank You